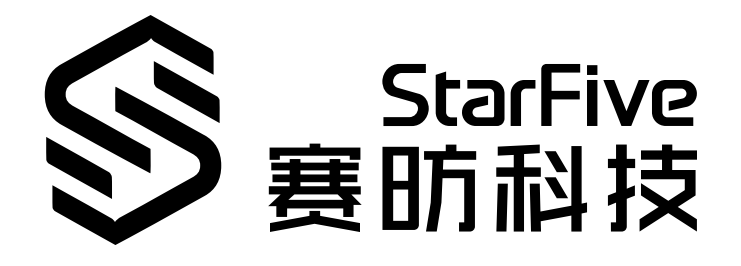

# Using VisionFive 2 GPIO to Detect Button

with Python Application Note Version: 1.1 Date: 2023/06/08 Doc ID: VisionFive 2-ANEN-009

# Legal Statements

Important legal notice before reading this documentation.

### **PROPRIETARY NOTICE**

Copyright©Shanghai StarFive Technology Co., Ltd., 2023. All rights reserved.

Information in this document is provided "as is," with all faults. Contents may be periodically updated or revised due to the product development. Shanghai StarFive Technology Co., Ltd.(hereinafter "StarFive") reserves the right to make changes without further notice to any products herein.

StarFive expressly disclaims all warranties, representations, and conditions of any kind, whether express or implied, including, but not limited to, the implied warranties or conditions of merchantability, fitness for a particular purpose and non-infringement.

StarFive does not assume any liability rising out of the application or use of any product or circuit, and specifically disclaims any and all liability, including without limitation indirect, incidental, special, exemplary, or consequential damages.

All material appearing in this document is protected by copyright and is the property of StarFive. You may use this document or any part of the document for internal or educational purposes only, provided you do not modify, edit or take out of context the information in this document in any manner. Information contained in this document may be used, at your sole risk, for any purposes. StarFiveauthorizes you to copy this document, provided that you retain all copyright and other proprietary notices contained in the original materials on any copies of the materials and that you comply strictly with these terms. This copyright permission does not constitute an endorsement of the products or services.

### **Contact Us**

Address: Room 502, Building 2, No. 61 Shengxia Rd., China (Shanghai) Pilot Free Trade Zone, Shanghai, 201203, China Room 502, Building 2, No. 61 Shengxia Rd., China (Shanghai) Pilot Free Trade Zone, Shanghai, 201203, China

Website: http://www.starfivetech.com http://www.starfivetech.com

Email: <a href="mailto:sales">sales@starfivetech.com(sales</a>) , <a href="mailto:support@starfivetech.com">support@starfivetech.com</a>(support)

# Contents

| List of Figures                    | 5  |
|------------------------------------|----|
| Legal Statements                   | ii |
| Preface                            | vi |
| 1. Introduction                    | 7  |
| 1.1. 40-Pin GPIO Header Definition | 7  |
| 2. Preparation                     | 8  |
| 2.1. Environment Requirements      | 8  |
| 2.2. Preparing Hardware            | 8  |
| 2.2.1. Hardware Setup              | 10 |
| 2.3. Preparing Software            | 11 |
| 3. Running Demo Codes              | 15 |
| 4. Demo Source Code                |    |
| 5. Resources                       | 19 |
| 6. Buy Now                         | 20 |

# List of Tables

| Table 0-1 Version History                     | vi |
|-----------------------------------------------|----|
| Table 2-1 Hardware Preparation                | 8  |
| Table 2-2 Connect button to the 40-Pin Header | 10 |

# List of Figures

| Figure 1-1 40-Pin GPIO Header Definition           | 7  |
|----------------------------------------------------|----|
| Figure 2-1 Breadboard Overview                     | 10 |
| Figure 2-2 Connect the button to the 40-Pin Header | 11 |

# Preface

About this guide and technical support information.

### About this document

This application note provides steps to use VisionFive 2's GPIO pins to detect rising edge and falling edge through an example program with Python. Detecting the rising or falling edge means detecting the signal of the button.

### **Version History**

| Version | Released   | Revision                                                                                                   |
|---------|------------|----------------------------------------------------------------------------------------------------|
| 1.1     | 2023/06/08 | Updated the method for installing VisionFive.gpio pack-<br>age in <u>Preparing Software (on page 11)</u> . |
| 1.0     | 2023/05/31 | The first official release.                                                                                |

### Notes and notices

The following notes and notices might appear in this guide:

- *i* **Tip:** Suggests how to apply the information in a topic or step.
- 🗾 No

Note:

Explains a special case or expands on an important point.

### Important:

Points out critical information concerning a topic or step.

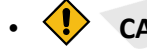

#### CAUTION:

Indicates that an action or step can cause loss of data, security problems, or performance issues.

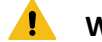

### Warning:

Indicates that an action or step can result in physical harm or cause damage to hardware.

# 1. Introduction

This application note provides steps to use VisionFive 2's GPIO pins to detect rising edge and falling edge through an example program with Python. Detecting the rising or falling edge means detecting the signal of the button.

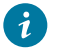

Tip:

VisonFive.gpio is compatible with the RPi.GPIO command, which means that the RPi. GPIO python demo can be run on VisionFive 2. In addition, the callback function of API add\_event\_detect() has been optimized compared to RPi.GPIO, which adds a edge\_type parameter in callback function. Therefore, the python demo of RPi.GPIO related to callback functions needs to be modified manually by adding *edge type* parameter.

# 1.1. 40-Pin GPIO Header Definition

The following figure shows the location of the 40-pin header on VisionFive 2.

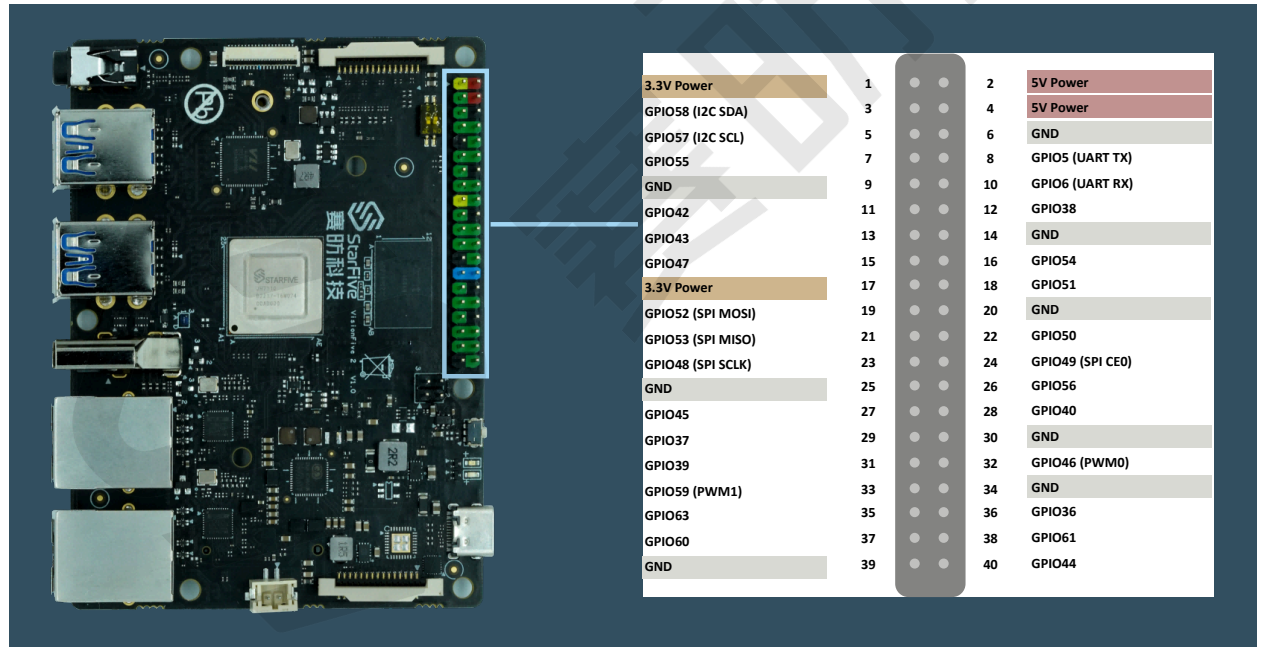

Figure 1-1 40-Pin GPIO Header Definition

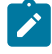

#### Note:

The multiplexed pin has been initialized and cannot be used as a general GPIO.

All rights reserved

# 2. Preparation

Before executing the demo program, make sure you prepare the following:

### 2.1. Environment Requirements

The environment requirements are as follows:

- Linux Kernel: Linux 5.15
- OS: Debian 12
- SBC: VisionFive 2
- SoC: JH7110

# 2.2. Preparing Hardware

Before executing the demo program, make sure you prepare the following:

| Туре                          | M/0* | Item                                                                                                    | Notes                                                                                                    |
|-------------------------------|------|----------------------------------------------------------------------------------------------------|----------------------------------------------------------------------------------------------------|
| General                       | м    | VisionFive 2 Board                                                                                                    | -                                                                                                    |
| General                       | M    | <ul> <li>32 GB (or more) micro-SD card</li> <li>Micro-SD card reader</li> <li>Computer (Windows/Mac OS/<br/>Linux)</li> <li>USB to serial converter (3.3 V I/<br/>O)</li> <li>Ethernet cable</li> <li>Power adapter (5 V / 3 A)</li> <li>USB Type-C Cable</li> </ul> | These items are used for flashing<br>Fedora OS into a micro-SD card.                                                                                                    |
| Button de-<br>tection<br>demo | Μ    | • An LED<br>• A Breadboard<br>• Two Male-Female jumper wires<br>• A 4-pin button                                                                                                    | <ul> <li>LED stands for Light Emitting Diode, and glows<br/>when electricity is passed<br/>through it. The longer leg<br/>(known as the 'anode'),<br/>is always connected to<br/>the positive supply of the</li> </ul> |

#### Table 2-1 Hardware Preparation

#### Table 2-1 Hardware Preparation (continued)

| Туре | M/0* | Item | Notes                       |
|------|------|------|-----------------------------|
|      |      |      | circuit. The shorter leg    |
|      |      |      | (known as the 'cathode') is |
|      |      |      | connected to the negative   |
|      |      |      | side of the power supply,   |
|      |      |      | known as 'ground'.          |
|      |      |      | • Breadboard: Refer to the  |
|      |      |      | introduction below.         |

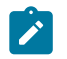

#### Note:

\*: M: Mandatory, O: Optional

### **Breadboard Introduction**

The breadboard is a way of connecting electronic components to each other without having to solder them together. They are often used to test a circuit design before creating a Printed Circuit Board (PCB). As shown in the following figure, there are two lines at the top and the bottom respectively of the breadboard. These two lines are used for power connection: the blue line is for negative and the red line is for positive. Besides, they are divided into two sections, and the holes in each section are connected.

In each column (from A to E, and F to J), holes are connected electrically. In each row (from 1 to 57), holes are not connected.

#### Figure 2-1 Breadboard Overview

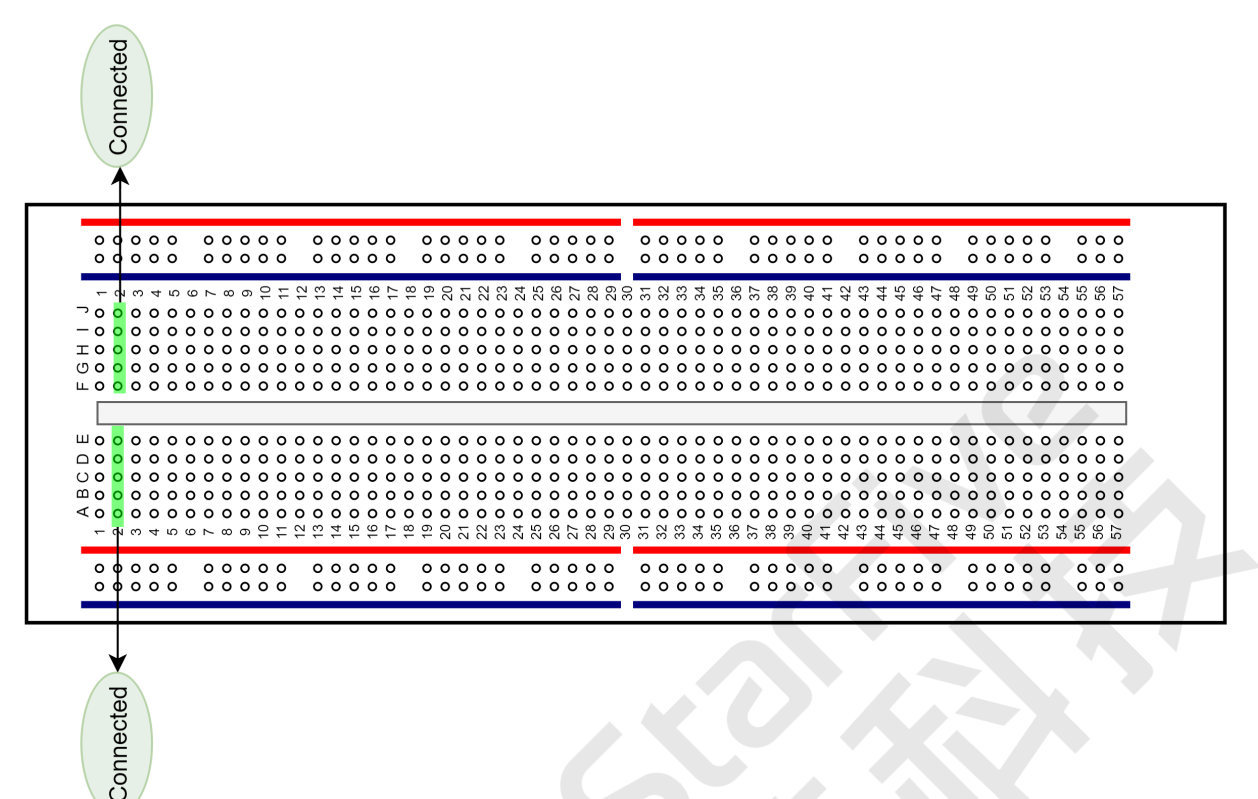

### 2.2.1. Hardware Setup

To setup hardware, connect buttons pin (1) and pin (2) to the breadboard first, and then connect pin (3) and pin (4) to VisionFive 2. The following table and figure describe how to connect button to the 40-pin GPIO Header:

| Putter | 40-Pin GPIO Header |          |
|--------|--------------------|----------|
| Button | Pin Number         | Pin Name |
| Pin ④  | 37                 | GPIO60   |
| Pin ③  | 39                 | GND      |

Table 2-2 Connect button to the 40-Pin Header

Figure 2-2 Connect the button to the 40-Pin Header

| (   | 0   | 0 0 | o c  |   | 0 0 | 0    | 0 | o |   | o | o | o | o  | o |               | 0  | 0  | 0 | 0   | o    |        | o  | o  | 0   | o    | 0 |   | c   | 0 0 | <b>b</b> ( | 0      | о | o |   | o      | o  | o  | o | o  |   | 0   | o | o | o | o  |    | o | o  | o  | o  | o  |     | 0 0            | 0 0  |
|-----|-----|-----|------|---|-----|------|---|---|---|---|---|---|----|---|---------------|----|----|---|-----|------|--------|----|----|-----|------|---|---|-----|-----|------------|--------|---|---|---|--------|----|----|---|----|---|-----|---|---|---|----|----|---|----|----|----|----|-----|----------------|------|
| ¢   | 0   | 0 0 | 0 0  |   | 0 0 | 0    | 0 | 0 |   | 0 | o | o | o  | 0 |               | 0  | 0  | 0 | 0   | 0    |        | 0  | 0  | 0   | 0    | 0 |   | ¢   | 0   | <b>o</b> ( | 0      | 0 | o |   | o      | o  | o  | 0 | o  |   | 0   | 0 | 0 | 0 | o  |    | o | ο  | o  | o  | 0  |     | 0 0            | 0 0  |
|     | - 0 | i m | st u |   | N   | n a  | 0 | - | N | Э | 4 | S | 9  | 2 | 00            | σ  | ç  |   | : 0 | 1.00 | 4      | ç  | ý  | 2.0 | . 00 | 0 | 0 |     | - 9 | N          | e co   | 4 | ŝ | ģ | Ŀ.     | αĵ | ŋ, | ò | τ. | Ņ | ņ   | 4 | ņ | Ģ | Þ. | αŅ | ņ | 0  | 77 | 2  | e  | 4   | ις i           | 0 10 |
| ~,  | 0   | 0.1 | 0.0  | 0 | 0.0 | 0    | 6 | 5 | 5 | 5 | 2 | 5 | 5  | 5 | 5             | 5  | 6  | 6 | 6   | 6    | 0      | 6  | 6  | 10  | 6    | 5 | 0 |     | 5   | <u>,</u>   | e<br>0 | 0 | 0 | 0 | ۰<br>۱ | °. | 6  | 4 | 4  | 4 | Ā . | 4 | 4 | 4 | 4  | 0  | 4 | 0  | 0  | 0  | 0  | 0   | 0 0            | 00   |
| - 2 | 5 0 | 0   |      | 0 | 00  | 5 0  | 0 | õ | õ | õ | õ | õ | õ  | 0 | õ             | 0  | 0  | 0 | 0   | 0    | 0      | 0  | 0  | 0   | 0    | 0 | 0 |     | 5 6 | 5          | õ .    | 0 | õ | 0 | 0      | õ  | õ  | õ | õ  | 0 | õ   | õ | õ | õ | õ  | 0  | õ | õ  | õ  | õ  | õ  | õ . |                | 5 0  |
| Ξ   | 0   | 0   | o c  | ō | 0 0 | 0    | ŏ | õ | õ | õ | õ | õ | õ  | õ | õ             | õ  | ō  | õ | õ   | õ    | õ      | õ  | õ  | õ   | õ    | õ | õ |     | 50  | 5          | ō      | õ | õ | õ | õ      | õ  | õ  | õ | õ  | õ | ō   | õ | õ | õ | õ  | õ  | õ | õ  | õ  | õ  | õ  | ō   | 00             | 5 0  |
| 00  | 0   | 0   | o c  | ō | ō   | 0    | 0 | ō | ō | ō | ō | ō | ō  | ō | ō             | ō  | ō  | ō | ō   | ō    | ō      | ō  | ō  | ō   | ō    | ō | ō |     | 5 0 | 5 (        | ō      | ō | ō | ō | ō      | ō  | ō  | ō | ō  | ō | ō   | ō | ō | ō | ō  | ō  | ō | ō  | ō  | ō  | ō  | ō   | 0 0            | 0 0  |
| ш,  | 0   | 0   | 0 0  | 0 | 0 0 | 0    | 0 | ō | ō | ō | ō | ō | ō  | ō | ō             | ō  | 0  | ō | ō   | ō    | ō      | ō  | ō  | ō   | ō    | ō | ō | • • | 5 0 | 5 1        | 0      | ō | ō | ō | ō      | ō  | ō  | ō | ō  | ō | 0   | ō | ō | ō | ō  | ō  | ō | ō  | ō  | ō  | ō  | 0   | 0 0            | 0 0  |
|     |     |     |      |   |     |      |   |   |   |   | - |   | -  |   | -             | -  |    | - |     |      |        | -  | -  |     |      |   | - | -   |     | -          |        | - | - |   | -      | -  |    |   | -  | - |     | - | - |   |    |    |   |    |    |    |    |     |                |      |
|     |     |     |      |   |     |      |   |   |   |   |   |   | -1 | 7 | $\mathcal{I}$ |    |    |   | 1   |      | $\sim$ |    |    |     |      |   |   |     |     |            |        |   |   |   |        |    |    |   |    |   |     |   |   |   |    |    |   |    |    |    |    |     |                |      |
| ш   | 0   | 0 0 | οс   | 0 | 0 0 | 0    | 0 | о | о | о | o | о | q  | 1 | J             | ٠  | 0  | ٠ | (   | ۷.   | þ      | o  | 0  | 0   | 0    | 0 | 0 | • • | 0 0 | <b>o</b> ( | 0      | о | o | о | о      | o  | о  | o | o  | o | 0   | о | o | о | o  | о  | o | о  | о  | о  | о  | 0   | 0 0            | 0 0  |
| 00  | 0   | 0 ( | οс   | 0 | 0 0 | 0    | 0 | о | o | o | o | 0 | 0  | 0 | 0             | .0 | 6  |   | õ   | 0    | 0      | 0  | 0  | 0   | 0    | 0 | 0 | • • | 0 0 | <b>o</b> 1 | 0      | 0 | o | о | o      | o  | 0  | 0 | o  | 0 | 0   | 0 | o | o | o  | o  | 0 | о  | о  | о  | о  | 0   | 0 0            | 0 0  |
| 00  | 0   | 0 0 | οс   | 0 | 0 0 | 0    | 0 | о | о | о | 0 | ο | 0  | 0 | 0             | 1  |    | 4 | 0   | 0    | 0      | 0  | 0  | 0   | 0    | 0 | 0 | 0   | 0 0 | <b>o</b> 1 | 0      | 0 | 0 | о | 0      | 0  | 0  | 0 | 0  | 0 | 0   | 0 | 0 | о | o  | ο  | ο | о  | о  | о  | о  | 0   | 0 0            | 0 0  |
| ω,  | 0   | 0 0 | οс   | 0 | 0 0 | 0    | 0 | о | о | o | 0 | 0 | 0  | 0 | 0             | 2  | U  | 2 | 0   | 0    | 0      | 0  | 0  | 0   | 0    | 0 | 0 | 0   | 0 0 | <b>o</b> 1 | 0      | 0 | 0 | o | 0      | 0  | 0  | 0 | 0  | 0 | 0   | 0 | 0 | o | 0  | ο  | 0 | о  | о  | о  | 0  | 0   | 0 0            | 0 0  |
| < ( | 0   | 0 ( | 0 0  | 0 | 0 0 | 0    | 0 | ο | 0 | 0 | 0 | 0 | 9  | م | e             | Ŧ  | 0  | ō | ۶   | ٩    | °.     | 0  | 0  | 0   | 0    | 9 | 0 | • • | 0   | <b>o</b> 1 | 0      | 0 | 0 | 0 | 0      | 0  | 0  | 0 | 0  | 0 | 0   | 0 | 0 | 0 | 0  | 0  | 0 | 0  | 0  | 0  | 0  | 0   | 0 0            | 0 0  |
| _   | - ~ | ε   | 4 v  | 9 | ~ < | 0 07 | 9 | £ | 1 | ĉ | 4 | 5 | ٩  | 3 | )             | Ŧ  | 20 | 2 | (   | 4    | F      | 22 | 26 | 27  | 28   | 8 | б | é   | 5 6 | 8 8        | 33     | 5 | £ | 8 | ñ      | ŝ  | 8  | 6 | 4  | 4 | 4 : | 4 | 4 | 4 | 4  | 4  | 4 | 20 | 5  | 52 | 53 | 5   | 20<br>20<br>20 | 52   |
|     | 0   | 0 0 | 0 0  |   | 0 0 | 0    | 0 | 0 |   | 0 | 0 | 0 | 0  | 0 |               | 4  | 0  | 0 | 0   | 0    |        | 0  | 0  | 0   | 0    | 4 |   | c   |     | 5 (        | 0      | 0 | 0 |   | 0      | 0  | 0  | 0 | 0  |   | 0   | 0 | 0 | 0 | 0  |    | 0 | 0  | 0  | 0  | 0  |     | 0 0            | 0    |
| ¢   | 0   | 0 0 | o c  |   | 0 0 | 0    | 0 | o |   | o | o | o | o  | o |               | 4  | 0  | 0 | 0   | 0    |        | o  | 0  | 0   | 0    | 4 |   | ¢   | 0   | <b>o</b> ( | 0      | 0 | o |   | o      | o  | o  | o | o  |   | 0   | 0 | o | o | o  |    | o | o  | o  | o  | o  |     | 0 0            | 0 0  |
|     |     |     |      |   |     |      |   |   |   |   |   |   |    |   |               | 1  |    |   |     |      |        |    |    |     |      | 1 |   |     |     |            |        |   |   |   |        |    |    |   |    |   |     |   |   |   |    |    |   |    |    |    |    |     |                |      |

| 3.3V Power        | 1  |   |   | 2  | 5V Power         |  |
|-------------------|----|---|---|----|------------------|--|
| GPIO58 (I2C SDA)  | 3  |   | • | 4  | 5V Power         |  |
| GPIO57 (I2C SCL)  | 5  |   |   | 6  | GND              |  |
| GPIO55            | 7  |   |   | 8  | GPIO5 (UART TX)  |  |
| GND               | 9  |   |   | 10 | GPIO6 (UART RX)  |  |
| GPIO42            | 11 |   |   | 12 | GPIO38           |  |
| GPIO43            | 13 |   |   | 14 | GND              |  |
| GPIO47            | 15 |   | • | 16 | GPIO54           |  |
| 3.3V Power        | 17 |   |   | 18 | GPIO51           |  |
| GPIO52 (SPI MOSI) | 19 |   | • | 20 | GND              |  |
| GPIO53 (SPI MISO) | 21 |   |   | 22 | GPIO50           |  |
| GPIO48 (SPI SCLK) | 23 |   | • | 24 | GPIO49 (SPI CEO) |  |
| GND               | 25 |   |   | 26 | GPIO56           |  |
| GPIO45            | 27 |   |   | 28 | GPIO40           |  |
| GPIO37            | 29 |   |   | 30 | GND              |  |
| GPIO39            | 31 |   | • | 32 | GPIO46 (PWM0)    |  |
| GPIO59 (PWM1)     | 33 |   | • | 34 | GND              |  |
| GPIO63            | 35 |   | • | 36 | GPIO36           |  |
| GPIO60            | 37 | С |   | 38 | GPIO61           |  |
| GND               | 39 | C | ) | 40 | GPIO44           |  |
|                   |    |   |   |    |                  |  |

### Tip:

Inside the button, the pins (1) and (3) are connected while the pins (2) and (4) are connected.

# 2.3. Preparing Software

Make sure the following procedures are performed:

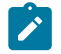

### Note:

The python project, VisionFive.gpio, is applicable for VisionFive, VisionFive 2 and JH7110 EVB.

- | 2 Preparation
  - 1. Flash Debian OS into a Micro-SD card as described in the *Flashing Fedora OS to a Micro-SD Card* section in the <u>VisionFive 2 Single Board Computer Quick Start Guide</u>.
  - Log into the Debian and make sure VisionFive 2 is connected to the Internet. For detailed instructions, refer to the <u>Using SSH over Ethernet</u> or Using a USB to Serial Converter section in the <u>VisionFive 2 Single Board Computer Quick Start Guide</u>.
  - 3. Extend the partition on Debian as described in *Extend Partition* in the <u>VisionFive 2 Single</u> <u>Board Computer Quick Start Guide</u>.
  - 4. Execute the following command to install PIP on Debian:

```
apt-get install python3-pip
```

5. Execute the pip command on VisionFive 2 Debian to install the VisionFive.gpio package:

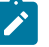

#### Note:

Due to the fact that pypi.org official website does not yet support uploading whl installation packages for the RISC-V platform, so it cannot directly execute pip install VisionFive.gpio command to install online.

Please follow the steps below to install the VisionFive.gpio package.

a. Execute the following command to install dependent package:

```
apt install libxml2-dev libxslt-dev
python3 -m pip install requests wget bs4
```

b. Execute the following command to run the installation script

Install\_VisionFive\_gpio.py:

python3 Install\_VisionFive\_gpio.py

The installation script codes are as follows:

| import requests                                                   |
|-------------------------------------------------------------------|
| import wget                                                       |
| import sys                                                        |
| import os                                                         |
| from bs4 import BeautifulSoup                                     |
|                                                                   |
| <pre>def parse_data(link_addr, class_type, key_str):</pre>        |
| <pre>req = requests.get(url=link_addr)</pre>                      |
| <pre>req.encoding = "utf-8"</pre>                                 |
| html=req.text                                                     |
| <pre>soup = BeautifulSoup(req.text,features="html.parser")</pre>  |
| <pre>package_version = soup.find(class_type,class_=key_str)</pre> |
| <pre>dd = package_version.text.strip()</pre>                      |
| <pre>data = dd.split()</pre>                                      |
| return data                                                       |

```
def parse_link(link_addr, class_type, key_str):
    req = requests.get(url=link_addr)
    req.encoding = "utf-8"
   html=req.text
    soup = BeautifulSoup(req.text,features="html.parser")
    search_data = soup.find(class_type,class_=key_str)
    search data 2 = search data.find("a")
    dl_link_get = search_data_2.get("href")
   return dl_link_get
def get_dl_addr_page():
   link_address
 = "https://pypi.org/project/VisionFive.gpio/#history"
   key_str = "release__version"
   class_key = "p"
    data_get = parse_data(link_address, class_key, key_str)
    latest_version = data_get[0]
   dl_addr_page
 = "https://pypi.org/project/VisionFive.gpio/{}/#files".for
mat(latest_version)
    return dl_addr_page
def get_dl_addr_of_latest_version(link_addr):
    key_str = "card file__card"
   class_key = "div"
    addr_get = parse_link(link_addr, class_key, key_str)
    return addr_get
def main():
    dl_addr_p = get_dl_addr_page()
    whl_dl_addr = get_dl_addr_of_latest_version(dl_addr_p)
    whl_name = whl_dl_addr.split("/")[-1]
    whl name suffix = os.path.splitext(whl name)[-1]
    whl_name_prefix = os.path.splitext(whl_name)[0]
    whl_name_prefix_no_platform = whl_name_prefix[0:
 len(whl name prefix) - 3]
   new_platform = "linux_riscv64"
   rename_whl_name
 = "{}{}".format(whl_name_prefix_no_platform,
 new_platform, whl_name_suffix)
   wget.download(whl_dl_addr, out=rename_whl_name)
```

os.system("pip install " + rename\_whl\_name)

1

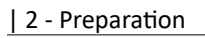

os.system("rm -rf " + rename\_whl\_name)

```
if __name__ == '__main__':
    sys.exit(main())
```

# 3. Running Demo Codes

To run the demo code, perform the following on VisionFive 2 Debian:

- 1. Locate to the directory where the test code, basic\_edge\_detection.py, exists:
  - a. Execute the following command to get the directory where VisionFive.gpio exists:

pip show VisionFive.gpio

#### **Result:**

Location: /usr/local/lib64/python3.9/site-packages

### Note:

The actual output depends on how the application is installed.

b. Execute the following to enter the directory, for example, /usr/local/lib64/ python3.9/site-packages as indicated in the previous step output:

```
cd /usr/local/lib64/python3.9/site-packages
```

c. Execute the following command to enter the sample-code directory:

cd ./VisionFive/sample-code/

2. Under the sample-code directory, execute the following command to execute the demo code:

sudo python basic\_edge\_detection.py

Alternatively, you can execute the following command:

sudo python3 basic\_edge\_detection.py

#### **Result:**

• The terminal displays as follows:

```
# python3 basic_edge_detection.py
*-----Case 1-----*
Please press the key on pin 37 once at any time !!!
```

• Press the button, and the terminal displays as follows:

```
*-----*
Falling edge is detected on pin 37 !
```

#### | 3 - Running Demo Codes

\*\_\_\_\_\_\* Rising edge **is** detected on pin 37 !

# 4. Demo Source Code

The Python source code of this demo is provided for reference purpose only.

```
basic_edge_detection.py:
```

```
1.1.1
Please make sure the button is connected to the correct pins.
The following table describes how to connect the button to the 40-pin
header.
    __button___Pin Number____Pin Name
 one end
                 37
                       GPIO60
 The other end
                 39
                              GND
 _____
1.1.1
import VisionFive.gpio as GPIO
import sys
import time
key_pin = 37
# the callback function for edge detection
def detect(pin, edge_type):
   if (1 == edge_type):
       print("*-----
       print("Rising edge is detected on pin {} !".format(pin))
   elif (2 == edge_type):
       print("*-----*")
       print("Falling edge is detected on pin {} !".format(pin))
   print()
def main():
   # Configure the direction of key_pin as input.
   GPIO.setup(key_pin, GPIO.IN)
   # edge falling can be detected
   GPIO.add_event_detect(key_pin, GPIO.FALLING)
   # query if edge event happens
   edge_detected = GPIO.event_detected(key_pin)
   # remove detection for edge event
   GPIO.remove_event_detect(key_pin)
```

```
# edge falling can be detected, also set bouncetime(unit: millisecond)
to avoid jitter
   GPIO.add_event_detect(key_pin, GPIO.FALLING, callback=detect,
bouncetime=2)
   # remove detection for edge event
   GPIO.remove_event_detect(key_pin)
   # edge rising can be detected, also set bouncetime(unit: millisecond) to
avoid jitter
   GPIO.add_event_detect(key_pin, GPIO.RISING, callback=detect,
bouncetime=2)
   # remove detection for edge event
   GPIO.remove_event_detect(key_pin)
   print("*-----Case 1-
   print("Please press the key on pin {} once at any
time !!!".format(key_pin))
   # Both edge rising and falling can be detected, also set
bouncetime(unit: millisecond) to avoid jitter
   GPIO.add_event_detect(key_pin, GPIO.BOTH, callback=detect, bouncetime=2)
   while True:
       i = 1;
if __name__ == "__main__":
```

```
sys.exit(main())
```

# 5. Resources

Click on this tab to find all SBC relevant resources.

StarFive provides the following resources to guide you through an extraordinary experience on using the VisionFive 2 SBC.

- <u>RVspace Wiki</u>
- Application Center
- Documentation Center
- <u>Technical Forum</u>
- <u>VisionFive 2 GitHub Repository</u>
- <u>VisionFive 2 Debian OS Download</u>
- <u>Code download</u>
- View All PDF Documents

# 6. Buy Now

Click on this tab to find all the online shops and compatible accessories.

### **Buy SBC**

Use the following page to find your nearest sales channel or the global channels for purchasing a VisionFive 2 Single Board Computer (SBC).

Buy VisionFive 2

### **Buy Parts**

Use the following page to find the parts that are tested as compatible to VisionFive 2.

Buy Accessory